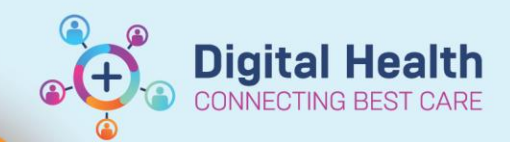

## Documentation -Outpatient Point of Care Tests

Digital Health Quick Reference Guide

## This Quick Reference Guide will explain how to:

Document Point of Care Tests in Powerchart specific for an Ambulatory clinic setting

## **Definitions:**

Point of Care Test - Any form of testing performed at the bedside or at the site where the care/treatment is provided.

- 1. Navigate to Outpatient View
- 2. Navigate to Point of Care Tests Outpatients mPage
- 3. Click on the dropdown and select **Outpatient View**.

| Menu ¥                             | K 🔿 🔻 🔒 Outpatient V             | iew                                                                            | 55 Full screen 🗧 Print 🍫 0 minutes ago                                         |
|------------------------------------|----------------------------------|--------------------------------------------------------------------------------|--------------------------------------------------------------------------------|
| Patient Information                | 🐴 🖿 📥 🔍 🔍 100%                   | - • • <b>4</b>                                                                 |                                                                                |
| Nurse View                         | Outpatients ×                    | +                                                                              |                                                                                |
| Outpatient View                    | I                                |                                                                                | 3                                                                              |
| Care Plan Summary                  | T                                | Point of Care Tests                                                            | + V elected visit 5                                                            |
| MAR<br>Medication Request          | Observations                     | No Results Found                                                               | Outpatient View                                                                |
| Interactive View and Eluid Balance | Medical Imaging (0)              |                                                                                |                                                                                |
| Activities and Interventions       | Problems/Alerts                  | Labs                                                                           | All Visits Last 18 months Last 3 days Last 7 days Last 3 months 🗸 🖩 🗖 🔗 🚍      |
| Orders and Referrals + Add         | Progress<br>Patient Instructions |                                                                                | Display: All Change Filter                                                     |
| Medication List                    | Patient Instructions             | No Denvite Found                                                               |                                                                                |
| Documentation + Add                | Histories                        | No Results Found                                                               |                                                                                |
| Form Browser                       | Documents                        |                                                                                |                                                                                |
| Continuous Notes                   | Home Medications                 | Anatomical Pathology (0)                                                       | All Visits 🛛 Last 3 years 🖉 Last 3 months 🖉 Last 6 months 🖉 Last 12 months 🏹 🕗 |
| Observation Chart                  | Episodes of Care                 | No Results Found                                                               |                                                                                |
|                                    | Point of Care Tests              |                                                                                |                                                                                |
| Results Review                     | Labs                             | Microbiology (0)                                                               | All Visits Last 50 Reports Last 3 months Last 6 months Last 1 years            |
| Allergies/Sensitivities + Add      | Anatomical Pathology (0)         | 57(7)                                                                          |                                                                                |
| Case Conference/Discharge Plann.   | Microbiology (0)                 | No Results Found                                                               |                                                                                |
| Dx, Problems/Alerts                | Media Gallery (0)                |                                                                                |                                                                                |
| Dx, Current Procedures             | New Order Entry                  | Media Gallery (0)                                                              | + All Visits Last 30 days Last 12 months Last 18 months Last 2 years V G       |
| Growth Chart                       | Custom Links                     | Filters applied (View)                                                         | Search media                                                                   |
| Histories                          | Referrals (Chart)                |                                                                                |                                                                                |
| Immunisation                       | Create Note                      |                                                                                |                                                                                |
| MAR Summary                        | Clinician Letter                 |                                                                                |                                                                                |
| MultiMedia Manager + Add           | Medical Certificate              | New Order Entry                                                                | + 9                                                                            |
| My Health Record                   | Patient Friendly Meit Cummany    | Warning You are currently viewing a discharged nationt. More Details           |                                                                                |
| notes                              | Padent Friendly Visit Summary    | The memory is a second by the second get patients and the period               |                                                                                |
| Desenance Summan Panort            | Select Other Note                | Outpatient Prescription Outpatient for Administration Search New Order Results | Q                                                                              |
| A stranging the summary Report     |                                  |                                                                                |                                                                                |

4. This will open up the **Outpatient View band** in Interactive View.

| Coutpatient View |                        |  |  |  |
|------------------|------------------------|--|--|--|
|                  | Measurements           |  |  |  |
|                  | VITAL SIGNS            |  |  |  |
|                  | Bedside Testing        |  |  |  |
|                  | Bladder Scan           |  |  |  |
|                  | Wounds                 |  |  |  |
|                  | GASTROINTESTINAL       |  |  |  |
|                  | GENITOURINARY          |  |  |  |
|                  | Peripheral IV          |  |  |  |
|                  | Gastrointestinal Tubes |  |  |  |
|                  |                        |  |  |  |

5. Select the Bedside testing and document the results. These will be displayed in **purple.** 

| A Rodrido Terting               |           |
|---------------------------------|-----------|
| ∠ Urinalysis                    |           |
| Specific Gravity Urine Dipstick | 1.005     |
| pH Urine Dipstick               | 5         |
| Protein Urine Dipstick          | negative  |
| Glucose Urine Dipstick          | negative  |
| Ketones Urine Dipstick          | negative  |
| Bilirubin Urine Dipstick        | negative  |
| Urobilinogen Urine Dipstick     | negative  |
| Blood Urine Dipstick            | negative  |
| Leukocyte Urine Dipstick        | negative  |
| Nitrite Urine Dipstick          | negative  |
| Urine Odour                     | Odourless |
| Urine Colour                    | Yellow    |
| Urine Description               | Clear     |

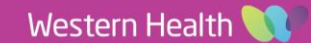

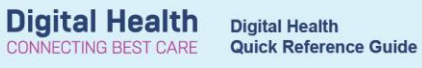

- Select the green tick icon to sign off the documented results. 🖦 🖂 🐼 🕼 🖉 🔕 📓 🔳 🀲 6.
- Documented results will now appear in black. 7.

| ⊿ Bedside Testing               |           |
|---------------------------------|-----------|
| ⊿ Urinalysis                    |           |
| Specific Gravity Urine Dipstick | 1.005     |
| pH Urine Dipstick               | 5         |
| Protein Urine Dipstick          | negative  |
| Glucose Urine Dipstick          | negative  |
| Ketones Urine Dipstick          | negative  |
| Bilirubin Urine Dipstick        | negative  |
| Urobilinogen Urine Dipstick     | negative  |
| Blood Urine Dipstick            | negative  |
| Leukocyte Urine Dipstick        | negative  |
| Nitrite Urine Dipstick          | negative  |
| Urine Odour                     | Odourless |
| Urine Colour                    | Yellow    |
| Urine Description               | Clear     |

8. Navigate back to Outpatients mPage and click the refresh button. The document results will now appear here.

| < 🗧 者 Outpatient View                 |                                           |           |  |  |  |  |  |
|---------------------------------------|-------------------------------------------|-----------|--|--|--|--|--|
| 🗚 🐚   📥 🖿   🔍 🔍   100% 🔹   🜑 🌑 🟠      |                                           |           |  |  |  |  |  |
| Outpatients ×                         | +                                         |           |  |  |  |  |  |
| Foint of Care Tests                   |                                           |           |  |  |  |  |  |
| Observations                          |                                           | Today     |  |  |  |  |  |
| Medical Imaging (0)                   |                                           | 14:06     |  |  |  |  |  |
| Problems/Alerts                       | <ul> <li>Point of Care Testing</li> </ul> |           |  |  |  |  |  |
| Progress                              | Specific Gravity Urine Di                 | 1.005     |  |  |  |  |  |
| Patient Instructions                  | pH Urine Dipstick                         | 5         |  |  |  |  |  |
| Reminders (0)                         | Protein Urine Dipstick                    | negative  |  |  |  |  |  |
| Histories                             | Glucose Urine Dipstick                    | negative  |  |  |  |  |  |
| Documents                             | Ketones Urine Dipstick                    | negative  |  |  |  |  |  |
| Documents                             | Bilirubin Urine Dipstick                  | negative  |  |  |  |  |  |
| Home Medications                      | Urobilinogen Urine Dips                   | negative  |  |  |  |  |  |
| Episodes of Care                      | Blood Urine Dipstick                      | negative  |  |  |  |  |  |
| Point of Care Tests                   | Leukocyte Urine Dipstick                  | negative  |  |  |  |  |  |
| Labs                                  | Nitrite Urine Dipstick                    | negative  |  |  |  |  |  |
| Anatomical Pathology (0)              | Uripe Odour                               | Odourless |  |  |  |  |  |
| · · · · · · · · · · · · · · · · · · · |                                           |           |  |  |  |  |  |

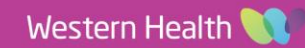